## **Sensor Selection**

## 1. Press Enter to bring you to the Settings Menu

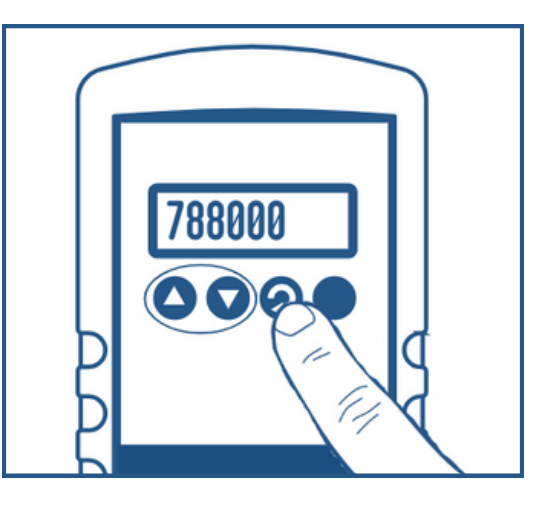

2. Use Arrow Buttons to scroll through Menu options to find: Device Selection

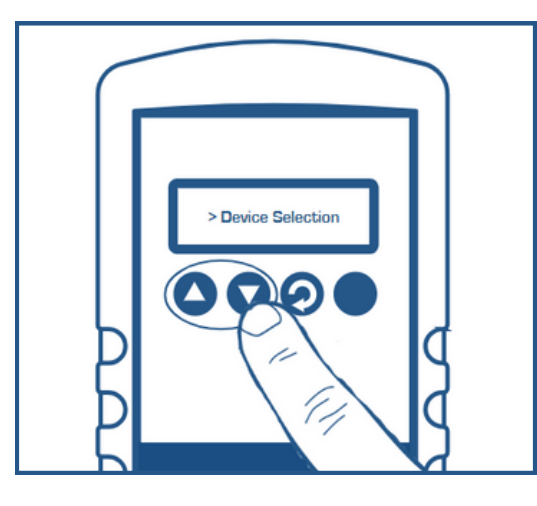

3. Use the Enter button to select: "Device Selection"

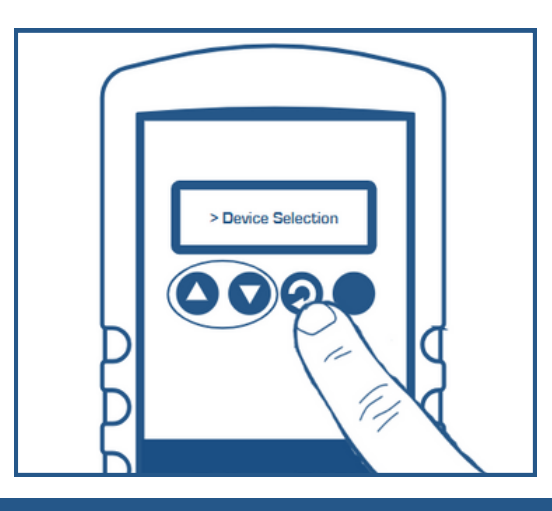

1020 Campus Drive West, Morganville, NJ 07751 - Office 732-765-0900 Fax: 732-536-1020 - sales@digivac.com - www.digivac.com

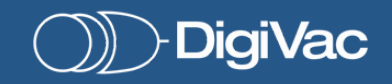

Bullseye DASH

## **Sensor Selection**

4. Use the Arrow buttons to scroll through the "Device Selection" options to find your sensor of choice. (Match the Sensor you would be pairing the DASH with)

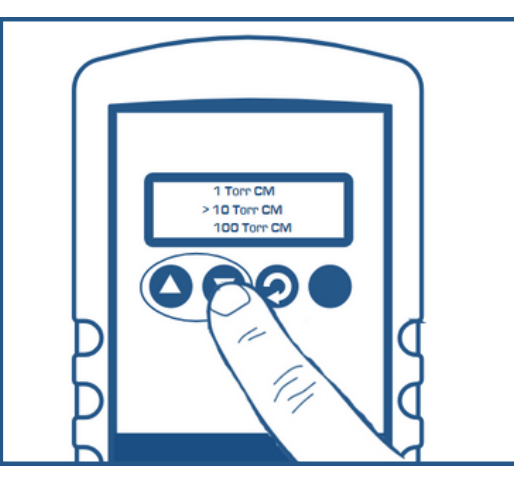

5. Use the Enter button to select Sensor of Choice

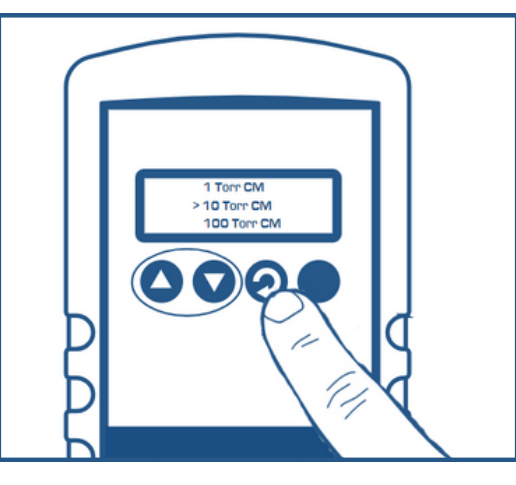

6. You are now ready to use your Dash

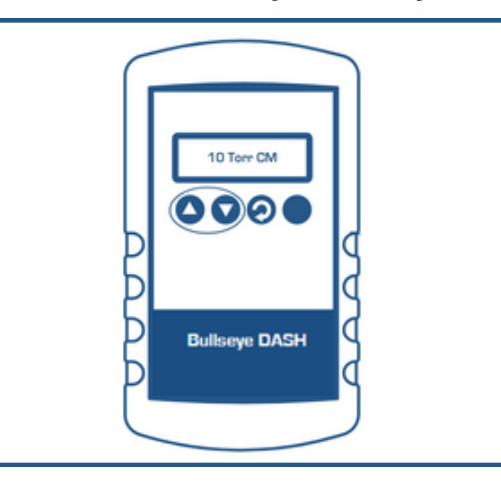

1020 Campus Drive West, Morganville, NJ 07751 - Office 732-765-0900 Fax: 732-536-1020 - sales@digivac.com - www.digivac.com

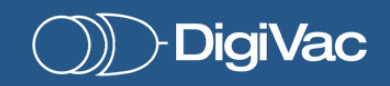

Bullseye DASH